# ① 納品書類のインボイス対応

納品書類に消費税の税率、金額内訳、事業所の登録番号などが表示できます。 領収書へ収入印紙貼り付け欄を追加しました。 8%(軽減税率)と10%、麻薬、毒薬、向精神薬を分けて納品書類の出力ができます。

※インボイス対応機能を使う場合は事前に設定の確認が必要です。1.設定→システム設定にすすみます。

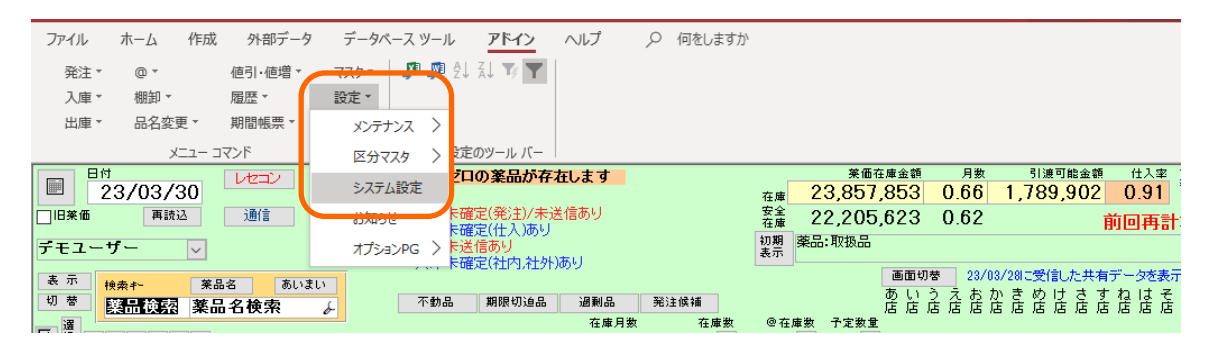

2.「帳票②」をクリックします。納品書種別「納品書」以外になっているか確認して下さい。 ※「納品書」の場合はインボイス対応していません。

|         |                                              | 票② 振票③ その他 有効期限掛率      |
|---------|----------------------------------------------|------------------------|
|         |                                              |                        |
| メーカ名印字  | 印字する 🗸 習慣性印字 印字する 🗸                          | 譲渡書印刷 印刷しない >          |
| 規制区分印字  | 印字する 🗸 貯法印字 印字する 🗸                           | ※出庫画面の帳票です             |
| 要処方印字   | 印字する 🗸 備考印字 印字しない 🗸                          | 譲渡書種別 通常               |
|         | □ 各種区分を全表示する(○付け用)                           | 譲渡書フリーエリア              |
|         | ※貯法か備考のいずれかが表示できます                           |                        |
| 納品書種別   | 納品書(17以降版) / ※この色の設定は[17年度以降版で有効が<br>設定となります |                        |
| 明細金額形式  | ¥fal                                         | 讓渡依頼書設定                |
| 合計金額形式  |                                              |                        |
| OTC分割出力 | OTC(その他薬品)を分けて印刷 「約面音」」よ                     | 1ンパイスメリル ※入庫画面の帳票です    |
| 出力確認    | 確認しない していません                                 | o l別 標準形式 🗸 🗸          |
|         | <ul> <li>領収書に明細を印字する</li> </ul>              |                        |
|         |                                              |                        |
| 麻薬譲受証設定 |                                              | 請求書設定                  |
| 麻薬讓受証印刷 | 印刷しない                                        | 請求書種別 納品書·請求書·納品書(控) 🗸 |
| 麻薬免許番号  |                                              | 表記文 ①                  |
| 氏名(法人名) |                                              | 2                      |
|         |                                              |                        |
| 3       |                                              | 設定更新                   |

#### ①登録番号の追加手順

1.設定→システム設定→環境の登録番号に入力して下さい。

| システム設定                                |                                        |
|---------------------------------------|----------------------------------------|
| 環境 レセコン 発注① 発注② 発注③ 仕入 出庫 棚卸 分析 送受信 帷 | 長票① 帳票② 帳票③ その他 有効期限掛率                 |
| グループ デモ薬局                             | 許可番号 0000000号                          |
| 企業名 デモ薬局                              | 開設者名 くすりばんたろう                          |
| 薬局名 本店                                | 薬剤師名 おーくらたろう                           |
| 郵便番号 123-00000                        | 登録番号 123456×××××                       |
| 住所 香川県丸亀市00000                        | 前回起動日 2023/03/30                       |
| 電話 0877-56-1170                       | テータ保持期間 400日                           |
| FAX U877-56-1223                      |                                        |
|                                       |                                        |
|                                       | 薬価改定日 2023/04/01                       |
| メニュー初期ページ 共有情報                        |                                        |
|                                       | 消費税設定                                  |
|                                       |                                        |
|                                       | 背景色 標準バターン < ※背景色設定は再起動後に<br>反映されます    |
|                                       | ·····································  |
|                                       | テータ更新期限                                |
| 総丁時切処理 ジステム終了 🛛 🔽                     | テストノラク ロ                               |
|                                       |                                        |
| 閉(3)                                  | 「「「」」「「「」」「「」」「「」」「「」」「「」」「「」」「」「」「」「」 |

# ②取引先マスタの内税/外税設定

1.マスタ→取引先一覧にすすみます。 ※取引先毎の設定になります。

| 発注▼ @▼ 値引・値増・                           | VX9 - 👂 👰 🖓                  | Ty T                 |           |                          |                |           |        |
|-----------------------------------------|------------------------------|----------------------|-----------|--------------------------|----------------|-----------|--------|
| 入庫▼ 棚卸▼ 履歴▼                             | ✔医薬品修正                       |                      |           |                          |                |           |        |
| 出庫▼ 品名変更▼ 期間帳票                          | 医薬品追加                        |                      |           |                          |                |           |        |
|                                         | その他マスタ登録のプ                   | -ルバー                 |           | <b>要</b> /# 去 e          | = 本 555 日 234  | 己族可能么然    | 4100   |
|                                         | JAN一覧                        | 経品か存在します             | 在质        | <del>死</del> 1001±0<br>車 | · 10.00        | り渡り酸金額    | 0.91   |
| 日案価 再読込 通信                              | 取引先一覧 定(                     | 約注)/未送信あり<br>+ λ )あり | 安全        | È<br>≢                   | 0.00           | Ī         | 前回再計   |
| デモユーザー 🗸                                | 207 007 20 正厚不远信的<br>》庫主確字(対 | り                    | 初期表示      | ∄ 詳細条件「薬価=               | 0、「非取扱品」」      |           |        |
| 表示 検索+- 薬品名 あいま                         | い                            | TL THE CONCLUSION    |           |                          | 画面切替 藥品詳       | 細情報を表示して  | います    |
| 切 蒂 離晶 神感 慈品 名 神索                       | ∡ 不動品 期間                     | 限切迫品 過剰品             | 発注候補      | 3                        | 計配可能 未開封       | 本部推奨 ABC分 | 析 バラ語  |
|                                         |                              | 在庫月数                 | 在庫数 @     | 在庫数 予定数量                 | 引渡可能数 未 推      | 共 使用菜価金额  | ▲BC分析  |
| ▶ 択 後 成 規 稀 類 遻 メーカ名 取引先                | : 莱価 処方日 有効                  | )期限 莱価在庫額            | 安全在庫数 固調整 | 数 調 予定日 残                | 開 樊<br>引取可能数 封 | 有 莱価差     | 医 積上比率 |
| 🔁 🎁 10 🔍 チャルドール 液                       |                              |                      |           |                          |                |           |        |
| □ 後 0 □ □ □ □ □ □ □ □ □ □ □ □ □ □ □ □ □ | 0.00                         | 🗸 ¥0                 | mL        |                          |                |           |        |
| ┌── <sup>佐 3</sup>                      |                              |                      |           |                          |                |           |        |
|                                         |                              |                      | (April)   |                          |                |           |        |

## 2.設定したい取引先の「修正」をクリックします。

| J   | 反       | 儿  | 先マン          | スター覧            |              |    |              |         |        |            |     |             |             |        |     |                   |
|-----|---------|----|--------------|-----------------|--------------|----|--------------|---------|--------|------------|-----|-------------|-------------|--------|-----|-------------------|
| \$3 | り込み     |    | 店舗区分         | グループ            | 取引先名(あいまい)   | 共有 |              |         |        |            |     |             |             |        |     |                   |
|     | 全表      | 示  |              | $\sim$          | $\sim$       |    | ~            |         |        |            |     |             |             |        |     |                   |
|     |         |    | 取扱禁止分を       | 後示する            |              |    |              |         |        | 画面<br>リート  | 切替  |             |             |        |     |                   |
|     |         | 取扱 | グループ<br>店舗区分 | 取引先名<br>表示順郵便番号 | 住所           |    | 略称<br>TEL    | FAX     | 共有     | 9.1ム<br>備考 | 優先  | 値引率 下限 ~ 上限 | 局内取引先OD 卸OD | 小売CD   | 店CD | 作成日時<br>軍新日時      |
|     | line at |    |              | あ店              | 14.171       |    | あ店           |         | 0      |            | 3 🗸 | ~           | 220662010   | 220662 | 010 | 16/11/01 17:27:48 |
|     | ВIС     | Ľ  | 自社店舗 🔍       | 1 763-0093      | 丸亀市中津町1515番地 |    | 0877-56-1170 | 0877-56 | -1223  |            |     |             |             |        |     | 23/03/29 15:13:17 |
|     | 修正      |    |              | い店              |              |    | い店           |         | 0 -    |            | 4 🗸 | ~           | 220662011   | 220662 | 011 | 17/03/28 9:54:36  |
|     | ry II.  |    | 自社店舗 🔍       | 2 763-0093      | 丸亀市中津町1515番地 |    | 0877-56-1170 | 0877-56 | i-1223 |            |     |             |             |        |     | 17/11/04 12:09:04 |
|     | 修正      |    |              | う店              |              |    | う店           |         | 0      |            | 3 🗸 | ~           | 220662012   | 220662 | 012 | 17/05/30 10:23:55 |
|     | г» II.  |    | 自社店舗 🔍       | 3 763-0093      | 丸亀市中津町1515番地 |    | 0877-56-1170 | 0877-56 | 6-1223 |            |     |             |             |        |     | 18/07/04 10:15:39 |
|     | 修正      |    |              | え店              |              |    | え店           |         | 0      |            | 3 🗸 | ~           | 220662013   | 220662 | 013 | 17/11/30 11:08:32 |
|     | res II. |    | 自社店舗 🔍       | 5 763-0093      | 丸亀市中津町1515番地 |    | 0877-56-1170 | 0877-56 | i-1223 |            |     |             |             |        |     | 18/07/04 10:16:11 |
|     | 修正      |    |              | お店              |              |    | お店           |         | 0      |            | 4 🗸 | ~           | 220662014   | 220662 | 014 | 18/08/22 16:14:01 |
|     |         |    | 自社店舗 🔍       | 6 763-0093      | 丸亀市中津町1515番地 |    | 0877-56-1170 | 0877-56 | i-1223 |            |     |             |             |        |     | 18/08/22 16:14:01 |

3.納品書設定をクリックします。内税/外税が選択できます。

| 取引先登録                            |          |                                   |
|----------------------------------|----------|-----------------------------------|
| 取引先CD <mark>220662010</mark> グルー | -プ       | 店舗区分 自社店舗 🗸                       |
| 取扱禁止 🔲 取引先                       | :名 あ店    | VAN卸CD                            |
| 表示順 1 略                          | 称 あ店     | VAN小売·店CD 220662 010              |
|                                  |          | ※外部連携を行う場合はコードをVAN小売ODIC設定してください  |
| 取引先設定 発注設定 入出庫設定 納品書設定 そ         | の他設定     |                                   |
| 納品書出力(出庫)確定時出力す                  | る        | 分譲依頼区分 分譲依頼書を出力する 🗸               |
| (入庫) 確定時出力し                      | ない       | 自社店舗・他社店舗の場合有効です ※自社店舗は店舗問発注、不動出庫 |
| 領収書出力 領収書含まない                    | ~        | ※他社店舗は社外入庫                        |
|                                  |          |                                   |
| 消費税表示 消費税あり 🔍                    | 内税/外税 外税 | 納品書フリーエリア                         |
| 消費税計算切上げ 🗸                       | 外税       |                                   |
| 合計算出 編集なし                        |          |                                   |
| 幼日妻孫四郎帝日妻                        | 出度画面のみ有効 |                                   |
| 树口音性力 树口音                        |          |                                   |
|                                  |          |                                   |
|                                  |          |                                   |
|                                  |          |                                   |
|                                  |          |                                   |

# 消費税表示、内税/外税の設定によって以下のように納品書が表示されます。

消費税表示:消費税あり 外税

| 納 品 書                                                                          | 調剤専用     |          |              | (                                                    | 年03月31日                                       | NO. 230331000    |
|--------------------------------------------------------------------------------|----------|----------|--------------|------------------------------------------------------|-----------------------------------------------|------------------|
| あ店様                                                                            |          |          | デヨ           | e薬局本店                                                | _                                             |                  |
| 〒763-0093<br>井魯書田浩町1515番船                                                      |          |          |              | 763-8508<br>[[理力会士:0000                              | 登録                                            | 番号 123 456 7890  |
| 火電前中小準約1313日から<br>TEL 0877-56-1170<br>許可番号 第000037号<br>開設者名 デモ会社<br>薬剤師名 大食 太郎 | FAX 0877 | -56-1223 | ή <b>τ</b> ) | TEL 087<br>TEL 087<br>許可番号 000<br>開設者名 おー<br>薬剤師名 おー | ,<br>7-56-1170<br>20001<br>- くらたろう<br>- くらたろう | FAX 0877-56-1223 |
|                                                                                | 莱伍       | 数量単位     | ご 単価         | 金額                                                   | ロット期限                                         | 規制区分<br> 貯法      |
| アキネトン錠1mg<br>大日本住友製業                                                           | 5.70     | 100.00錠  | 5.70         | 570                                                  | 2312C<br>2025/06                              | 要処方<br>室温 遮光     |
|                                                                                |          |          |              |                                                      |                                               |                  |
|                                                                                |          |          |              |                                                      |                                               |                  |
|                                                                                |          |          |              |                                                      |                                               |                  |
|                                                                                |          |          |              |                                                      |                                               |                  |

消費税表示:消費税あり 内税

|                                          | ות דרנאו |          |             |      |                                 |                           |            |                  |
|------------------------------------------|----------|----------|-------------|------|---------------------------------|---------------------------|------------|------------------|
| い店様                                      |          |          |             | デヨ   | e藥局本店                           | _                         |            |                  |
| 〒763-0093<br>加色市山津町1515番地                |          |          |             | テ 赤  | 763-8508<br>[[現力备古0000          | 登録                        | 登号 1234    | 1567890          |
| TEL 0877-56-1170                         | FAX 0877 | -56-1223 |             | H7   | TEL 0877                        | ,<br>7561170              | FAX (      | 0877-56-1223     |
| 許可番号 第000038号<br>開設者名 デモ会社<br>薬剤師名 大倉 太郎 |          |          |             |      | 許可番号 0000<br>開設者名 おー<br>薬剤師名 おー | 00001<br>・くらたろう<br>・くらたろう |            |                  |
| 莱品名<br>  メーカー                            | 莱価       | 数重       | 単位          | 単価   | 金額                              | ロット期限                     | 規制区<br> 貯法 | . <del>3</del> 3 |
| アキネトン錠1mg                                |          | 100.00   | <u>é</u> e  | 5 70 | 570                             | 23120                     |            | 要処方              |
| 大日本住友製薬                                  | 5.70     | 100.00   | <b>J</b> +C | 5.10 | 510                             | 2025/06                   | 室温         | 遮光               |
|                                          |          |          |             |      |                                 |                           |            |                  |
|                                          |          |          |             |      |                                 |                           |            |                  |
|                                          |          |          |             |      |                                 |                           |            |                  |
|                                          |          |          |             |      |                                 |                           |            |                  |
|                                          |          |          |             |      |                                 |                           |            |                  |
|                                          |          |          |             |      |                                 |                           |            |                  |
|                                          |          |          |             |      |                                 |                           |            |                  |
|                                          |          |          |             |      |                                 |                           |            |                  |

|                                           | 111 IV IV |          |                                            |                           |                             |                  |
|-------------------------------------------|-----------|----------|--------------------------------------------|---------------------------|-----------------------------|------------------|
| <u>う店様</u>                                |           |          | デヨ                                         | e藥局本店                     | _                           |                  |
| 〒763-0093<br>井魯吉山注町1515乗地                 |           |          | テ                                          | 763-8508<br>[[虎井金士0000    | 登録                          | 番号 123 456 7890  |
| TEL 0877-56-1170                          | FAX 0877  | -56-1223 |                                            | TEL 0873                  | ,<br>7-56-1170              | FAX 0877-56-1223 |
| 許可番号 第000039号<br>開設者名 デモ会社<br>第2回標名 ナモ キャ |           |          |                                            | 許可番号 000<br>開設者名 お-       | 00001<br>- くらたろう<br>- くらたろう |                  |
|                                           | 举価        | 数量單位     | 単価                                         | - <del>米利明石 の</del><br>金額 | ロット期限                       | 規制区分<br> 腔法      |
| アキネトン錠1mg                                 |           | 100.009  | E 70                                       | E70                       | 23120                       | 要奶方              |
| 大日本住友製薬                                   | 5.70      | 100.0058 | 0.10                                       | 010                       | 2025/06                     | 室温 遮光            |
|                                           |           |          |                                            |                           |                             |                  |
|                                           |           |          |                                            |                           |                             |                  |
|                                           |           |          |                                            |                           |                             |                  |
|                                           |           |          |                                            |                           |                             |                  |
|                                           |           |          |                                            |                           |                             |                  |
|                                           |           |          |                                            |                           |                             |                  |
|                                           |           |          |                                            |                           |                             |                  |
|                                           |           |          | ·<br>· · · · · · · · · · · · · · · · · · · | 570                       | os <b>rata s</b> ™          |                  |

消費税表示:消費税なし 外税

### 消費税表示:消費税なし 内税

| <b>礽</b> 品 書                                                                             | 調剤専用     |          |    |               | (伝票日付 23:                                                         | 年03月31日                             | NO.                | 230331003               |
|------------------------------------------------------------------------------------------|----------|----------|----|---------------|-------------------------------------------------------------------|-------------------------------------|--------------------|-------------------------|
| <u>之店様</u><br>〒763-0003<br>丸龟市中津町1515番地<br>TEL 0877-56-1170<br>許可番号第000040号<br>開影者名 デモ会社 | FAX 0877 | -56-1223 |    | デヨ<br>〒<br>香川 | e薬局本店<br>763-8508<br>(「県丸亀市0000<br>TEL 087<br>許可番号 000<br>開設者名 おっ | 登録i<br>7-56-1170<br>00001<br>-くらたろう | 番号123456<br>FAX 08 | 77 <del>-</del> 56-1223 |
| 菜剤師名 大倉 太郎<br>薬品名<br>メーカー                                                                | 莱伍       | 数重       | 単位 | 単価            | <u>薬剤師名 お-</u><br>金額                                              | - くらたろう<br>ロット期限                    | 規制区3<br> 貯法        | <del></del>             |
| アキネトン錠1mg<br>大日本住友製業                                                                     | 5.70     | 100.00\$ | 錠  | 5.70          | 570                                                               | 2312C<br>2025/06                    | 要温                 | 処方<br>遮光                |
|                                                                                          |          |          |    |               |                                                                   |                                     |                    |                         |
|                                                                                          |          |          |    |               |                                                                   |                                     |                    |                         |
|                                                                                          |          |          |    |               |                                                                   |                                     |                    |                         |
|                                                                                          |          |          |    |               |                                                                   |                                     |                    |                         |

# ③麻薬・毒薬・向精神薬は通常の薬品と別に納品書が出力できます(劇薬・覚せい剤は一緒)

| 納 品 書                                    | 調剤専用     |          |    |        | 伝票日付 23 <sup>2</sup>                        | 年03月30日                                |            | NO.       | 230330001   |
|------------------------------------------|----------|----------|----|--------|---------------------------------------------|----------------------------------------|------------|-----------|-------------|
| デモ薬局2様                                   |          |          |    | デモ     | e薬局本店                                       |                                        |            |           |             |
| 〒763-0093<br>1.亀市中津町0000番地               |          |          |    | 「一番」   | 763-8508<br>[[県丸亀市0000                      | 登á<br>)                                | <b>a</b> ł | 番号 12345  | 67890       |
| TEL 0877-56-1170<br>許可番号<br>開設者名<br>菜剤師名 | FAX 0877 | -56-1223 |    |        | TEL 0877<br>許可番号 0000<br>開設者名 おー<br>茱剤師名 おー | 7-56-1170<br>00001<br>・くらたろう<br>・くらたろう |            | FAX 0     | 377-56-1223 |
| 楽品名<br>メーカー                              | 莱伍       | 数重       | 単位 | 単価     | 金額                                          | ロット期限                                  | (          | 規制区<br>貯法 | 分<br>分      |
| アイトロール錠20mg<br>日局 アステラス製業                | 13.10    | 5.00     | 錠  | 13.10  | 66                                          | JF 992<br>2025/0                       | 5          | 要<br>室温   | 処方          |
| アイミクス配合錠LD<br>大日本住友製業                    | 1 08.50  | 10.00    | 錠  | 108.50 | 1,085                                       | 2014C<br>2024/0                        | 9          | Ŧ         | 処方 劇        |
| エフピーOD錠2.5<br>エフピー                       | 303.50   | 5.00     | 錠  | 303.50 | 1,518                                       | 902061<br>2025/0                       | 5          | 要温        | 処方 覚        |

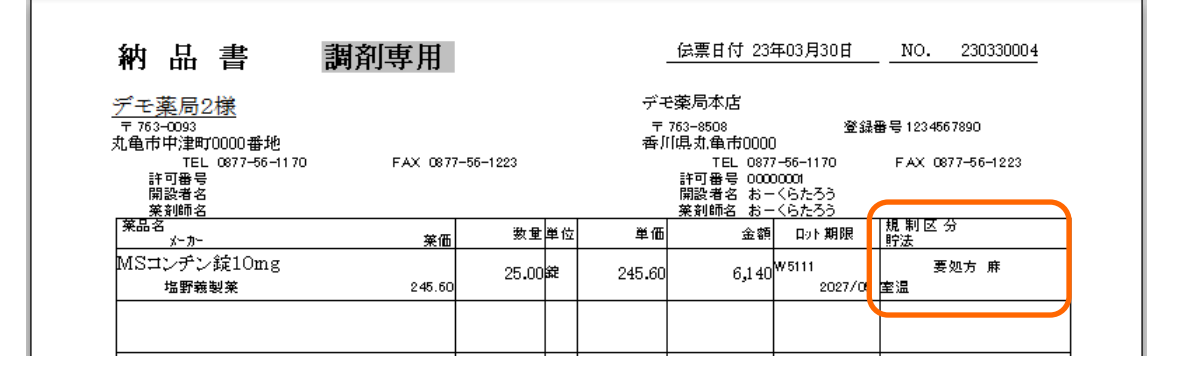

| 納品書                                      | 調剤専用     |           |    |        |                                           | 年03月30日                                | NO            | . 230330003  |
|------------------------------------------|----------|-----------|----|--------|-------------------------------------------|----------------------------------------|---------------|--------------|
| デモ薬局2様                                   |          |           |    | デョ     | e藥局本店                                     |                                        |               |              |
| 〒763-0093<br>11 亀市中津町0000番地              |          |           |    | 「一番」   | 763-8508<br>[[県丸亀市0000                    | 登録<br>)                                | 番号 123        | 4567890      |
| TEL 0877-56-1170<br>許可番号<br>開設者名<br>英創師名 | FAX 0877 | 7-56-1223 |    |        | TEL 087<br>許可番号 000<br>開設者名 お-<br>英初師名 お- | 7-56-1170<br>00001<br>-くらたろう<br>-くらたろう | FAX           | 0877-56-1223 |
| 菜品名<br>メーカー                              | 莱価       | 数重        | 単位 | 単価     | 金額                                        | ロット期限                                  | 規 制 [<br>  貯法 | 区分           |
| アンカロン錠100<br>日局 大正製業                     | 314.20   | 30.00     | 錠  | 314.20 | 9,426                                     | 018W2<br>2024/0                        | 室温            | 要処方 毒<br>遮光  |
|                                          |          |           |    |        |                                           |                                        |               |              |

| 納 品 書                                    | 調剤専用     |           |    |       | <b>伝票日付 23</b>                            | 年03月30日                                | N        | io. 2     | 230330002 |
|------------------------------------------|----------|-----------|----|-------|-------------------------------------------|----------------------------------------|----------|-----------|-----------|
| デモ薬局2様                                   |          |           |    | デヨ    | =薬局本店                                     |                                        |          |           |           |
| 〒 763-0093<br>丸亀市中津町0000番地               |          |           |    | 「一番」  | 763-8508<br>[[県丸亀市000]                    | 登翁<br>0                                | ₩書号1     | 23 456 78 | 90        |
| TEL 0877-56-1170<br>許可番号<br>開設者名<br>菜剤師名 | FAX 0873 | 7-56-1223 |    |       | TEL 087<br>許可番号 000<br>開設者名 お-<br>薬剤師名 お- | 7-56-1170<br>00001<br>-くらたろう<br>-くらたろう | FA       | X 0877    | -56-1223  |
| 莱品名<br>  メーカー                            | 莱価       | 数重        | 単位 | 単価    | 金額                                        | ロット期限                                  | 規門       | 则区分       |           |
| アモバン錠10<br>日医エ                           | 20.30    | 10.00     | 錠  | 20.30 | 203                                       | 9K228A<br>2024/0                       | 習慣<br>室温 | 性 要処      | 方 向<br>遮光 |
|                                          |          |           |    |       |                                           |                                        |          |           |           |

## ④軽減税率8%の消費税表示

1.出庫・入庫の画面で軽減税率の包装規格を選択した場合に8%が適用されます。 ※包装規格が空欄の場合は適用されません。

|       |      |       | _ |          |     |                |       |      | L     |        |      | · · ·  |       | L |
|-------|------|-------|---|----------|-----|----------------|-------|------|-------|--------|------|--------|-------|---|
| 販売    |      | テモ薬局2 |   | 23/03/30 | 123 | ノフト サンテイア      | 5MLX4 |      | 10.   | 00     | 1.00 | 427    | 0.00% |   |
| 複写 削隊 | ×品登録 |       | ~ |          |     | ソフトサンテイア 5MLX4 | サンテン  | tí 🗸 | **天製薬 | $\sim$ | 1.00 | 427.00 | 0.00% |   |
|       |      |       |   |          |     |                |       |      |       |        |      |        |       | _ |

2.軽減税率の包装規格を確認する場合はマスタ→JAN一覧にすすみます。

「OTC」を抽出をクリックします。OTCとその下(軽減税率)が黒丸の場合は軽減税率対象です。 軽減税率を設定したい場合は該当の包装規格の「修正」をクリックします。

| JAN  | 17)  | スク       | ター覧                     |           |                     |                               |                                   |             |         |               |                                            |    |
|------|------|----------|-------------------------|-----------|---------------------|-------------------------------|-----------------------------------|-------------|---------|---------------|--------------------------------------------|----|
| 紋切込み | 最終   | 入庫       | 先                       |           | GTIN/JAN3-F         | 莱品名                           |                                   |             |         |               |                                            |    |
| 全表示  | ÷.   |          | $\sim$                  | $\sim$    |                     |                               | 未紐付分を                             | 抽出 使用可能分を抽出 | ото     | 医抽出           |                                            |    |
|      | 🗌 取扱 | 禁止分      | 分を表示する                  |           |                     |                               |                                   |             |         |               |                                            |    |
|      |      | 取扱<br>禁止 | 莱品名<br>包装规格             | レセコンコード   | 個別医薬品コード<br>GTINコード | 業価単価<br>半角カタカナ名               | 莱偭最终入庫日                           | メーカ名        | ото     | ₿終入庫先<br>包装総数 | 作成日時<br>最新入庫数更新日時                          |    |
| 履歴   | 修正   |          | モッチリコニコク                | 400G      | 4964176404207       | 487.00<br>モッチリコニコク            | 0.00 19/09/26<br>400              | G           | )<br>() | デモ5卸<br>1     | 18/06/13 9:45:13<br>2.00 23/04/01 15:13:30 | 削除 |
| 履歴   | 修正   |          | モッチリムキ* 4200            | G(35GX12) | 4964176540011       | 350.00<br>モツチリムキ <sup>*</sup> | 0.00 19/08/13<br>420G(350         | )<br>3X12)  | )<br>() | デモ3卸<br>1     | 18/04/07 9:30:31<br>8.00 23/04/01 15:13:10 | 削除 |
| 履歴   | 修正   |          | モッチリムキ゛キノウセイとヨウシ゛シヨ     | 600       | 4964176556005       | 425.00<br>モツチリムキ゛キノ!          | 0.00 19/06/27<br>フセイヒヨウシッショ       | 600G        | 0       | デモ5卸<br>1     | 19/06/08 9:19:12<br>1.00                   | 削除 |
| 履歴   | 修正   |          | ヤサシクハガセル シリコーンテーフ* 2775 | EP-0 19MN | 4987580205888       | 463.00<br>ヤサシクハガセル            | 0.00 14/07/24<br>シリコーンテープ 2775EP- | 0 19MM 1カン  |         | デモ5卸<br>1     | 14/07/24 10:48:00<br>2.00                  | 削除 |
| 履歴   | 修正   |          |                         |           | 4987286313320       | 3,176.00<br>ラビジョット            | 0.00 16/11/14<br>60MLX10          | 健栄製薬        |         | デモ10卸<br>1    | 16/11/22 9:40:55<br>1.00                   | 削除 |

3.器材OTCと軽減税率適用にチェックをして登録して下さい。

| バーコー    | ード情報勇         | 更新     |          |  |  |  |         |
|---------|---------------|--------|----------|--|--|--|---------|
| JAN⊐−F  | 4964176404207 |        |          |  |  |  |         |
| GTIN⊐−F |               | 編集     | 推奨       |  |  |  |         |
| 取扱禁止    | □ 器材OT        | 0 🖂 🔰  | 軽減税率適用 🛃 |  |  |  |         |
|         |               |        |          |  |  |  |         |
| レセコンコード |               | 薬品登録   |          |  |  |  |         |
| 個別医薬品CD |               |        |          |  |  |  |         |
| 薬品名     |               |        |          |  |  |  |         |
| 薬価      | 0.00          |        |          |  |  |  |         |
| 単価      | 487.00        |        |          |  |  |  |         |
| 仕入先     | デモ5卸          | $\sim$ |          |  |  |  |         |
|         |               |        |          |  |  |  |         |
| JAN名    | モッチリコ゛コク      |        | 400G     |  |  |  |         |
| 包装形態    | モツチリゴゴク       |        | 400G     |  |  |  |         |
| 包装総量数   | 1             |        |          |  |  |  |         |
| 包装単位単価  | 0.00          |        |          |  |  |  |         |
| 販売会社    |               |        |          |  |  |  |         |
|         |               |        |          |  |  |  |         |
|         |               |        |          |  |  |  |         |
|         |               |        |          |  |  |  |         |
| 閉じる     |               |        |          |  |  |  | 登錄(F12) |

4.通常の医薬品とは別に8%表示で納品書が出力できます。

| デモ薬局9梯                                                     |          |           |    | デヨ             | e藥局本店                                                     |                                             |           |             |
|------------------------------------------------------------|----------|-----------|----|----------------|-----------------------------------------------------------|---------------------------------------------|-----------|-------------|
| <u>アービーテモ/向けとれる</u><br>〒 763-0093                          |          |           |    | <b>. . . .</b> | 763-8508                                                  | 登録                                          | 番号 12345  | 67890       |
| 紀世市中:軍町UUUU番20<br>TEL 0877-56-1170<br>許可番号<br>開設者名<br>薬剤師名 | FAX 0877 | 7-56-1223 |    | 霄)             | 14県311亀市UUUU<br>TEL 087<br>許可番号 000<br>開設者名 おー<br>薬剤師名 おー | )<br>7-56-1170<br>00001<br>・くらたろう<br>・くらたろう | FAX 0     | 877-56-1223 |
| 菜品名<br>  メーカー                                              | 莱伍       | 数重        | 単位 | 単価             | 金額                                                        | ロット期限                                       | 規制区<br>貯法 | 分           |
| ソフトサンティア 5MLX4                                             |          | 1.00      |    | 427.00         | 427                                                       |                                             |           |             |
|                                                            | 427.00   |           | -  |                |                                                           |                                             |           |             |
|                                                            |          |           |    |                |                                                           |                                             |           |             |
|                                                            |          |           |    |                |                                                           |                                             |           |             |
|                                                            |          |           |    |                |                                                           |                                             |           |             |
|                                                            |          |           |    |                |                                                           |                                             |           |             |
|                                                            |          |           |    |                |                                                           |                                             |           |             |

6 ページ